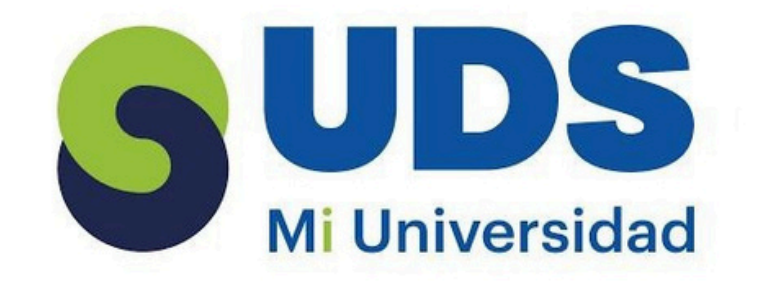

## Super nota

## **Nombre del Alumno:** Jhoanny del Carmen Méndez Diaz.

## **Nombre del tema:** Unidad 1 y 2: Excel.

Parcial:1er.

## Nombre de la Materia: Computación II.

Nombre del profesor: Evelio calles pérez.

## **Nombre de la Licenciatura:** Trabajo social y gestión comunitaria.

### Cuatrimestre: 2do.

## Lugar y Fecha de elaboración: Pichucalco chiapas a 17 de marzo de 2025.

# Exce

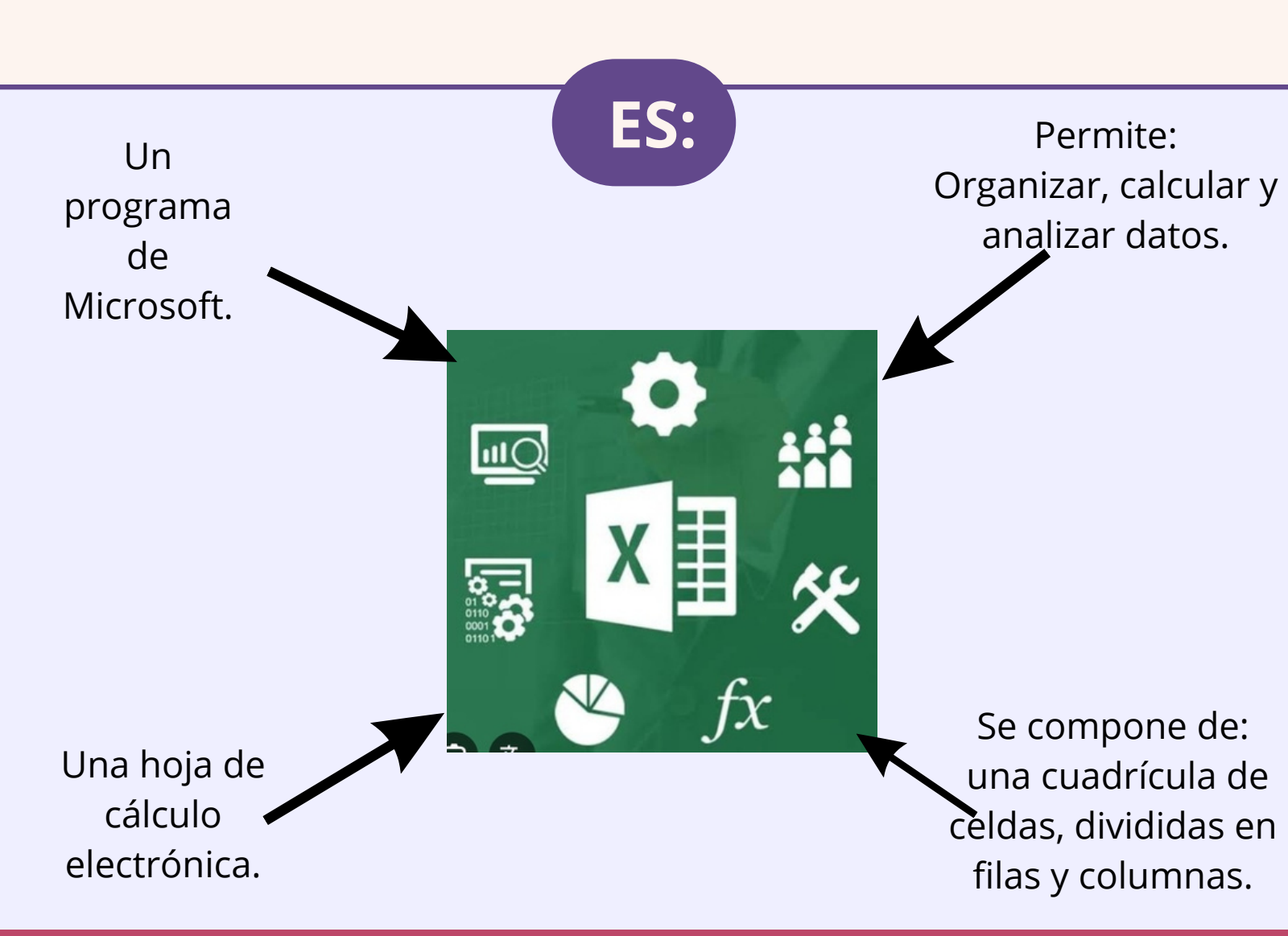

## HERRAMIENTA ÚTIL

**PARA:** 

\*Realizar cálculos aritméticos básicos y funciones matemáticas más complejas.

\*Aplicar funciones estadísticas.

\*Obtener gráficas con los datos.

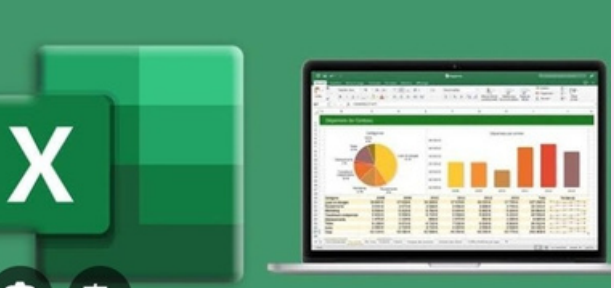

\*Analizar y almacenar datos.

\*Resaltar las presentaciones de datos e informes.

\*Seguimiento de casi cualquier tipo de

información.

#### **CONCEPTOS BASICOS**

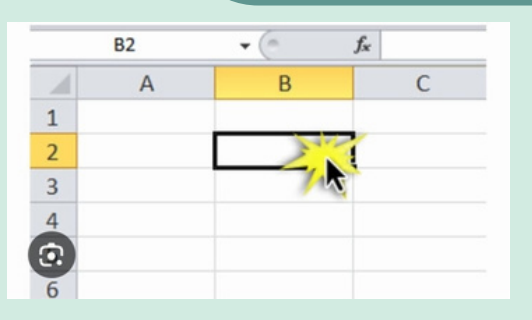

#### **CELDA**: Intersección de una columna con una fila.

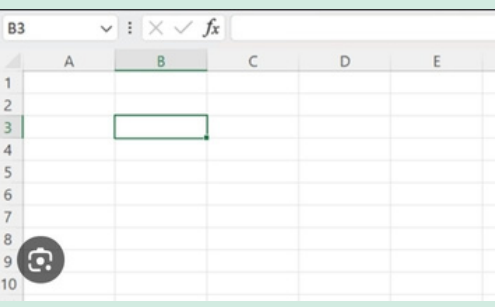

CELDA ACTIVA: es la celda que está seleccionada y en la que se pueden introducir datos.

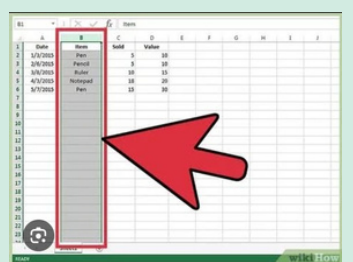

Columna: colección de celdas ordenadas de manera vertical.

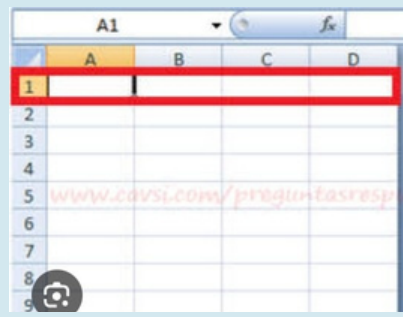

#### FILA: colección de celdas ordenadas de manera horizontal.

| 8 %          | · · · B                  | •            |            | Libro1  | - Eccel                 | inic. ses.                |          | - 0     | ×      |
|--------------|--------------------------|--------------|------------|---------|-------------------------|---------------------------|----------|---------|--------|
| Archive I    | nicio bioerta<br>Calibri | Diseño de pl | igina Film | utes De | Revisar                 | Vista Ayuda               | Q Que de | A Com   | partir |
| Peger a      | - N.K                    | 5 · A A      | Ainescén   | Nimero  | Dur forme<br>Estilas de | nto como tabla<br>celda * | Celdes 8 | idicite |        |
| Portapapeles | 15 Pu                    | ente G       |            |         | 1                       | 1901                      |          |         | ~      |
| C4           |                          | • I ×        | ~ fe       |         |                         |                           |          |         | ۷      |
| .a) A        |                          |              | :          | D       | E                       | F                         | 6        | н       |        |
| 1            |                          |              |            |         |                         |                           |          |         | -      |
| 3            |                          | _            | _          |         |                         |                           |          |         |        |
| 4            |                          |              | -          |         |                         |                           |          |         | -      |
| 6            |                          |              |            |         |                         |                           |          |         | 1      |
| 7            |                          |              |            |         |                         |                           |          |         |        |
| 9            |                          |              |            |         |                         |                           |          |         |        |
| 10           |                          |              |            |         |                         |                           |          |         |        |
| 12. 0        | A House                  | 0            |            |         |                         |                           |          | -       |        |
| Line .       | rappi                    |              |            |         | 100                     |                           | - 1      |         | 100%   |

Hoja: cuadrícula de filas y columnas que permite organizar, analizar y calcular datos

| 9   | 0-0          | ••••                             | Libr                                                                                                    | ro1 - Microsoft | Excel                                         |                                |                                       |
|-----|--------------|----------------------------------|----------------------------------------------------------------------------------------------------|-----------------|-----------------------------------------------|--------------------------------|---------------------------------------|
| Peg | Pricio Inser | libri - 1<br>( K § - )<br>Fuente | pagina P<br>1 - ■<br>1 - ■<br>1 - = | ormulas Datos   | General<br>General<br>- % 0<br>- % 0<br>- % 0 | Complementos<br>A Estilos Celd | Σ - 27-<br>3 - 33-<br>2-<br>Modificar |
|     | A1           | • (9                             | fx                                                                                                    | www.cavsi.com   | n/pregunta                                    | sresponstas                    |                                       |
| 1 2 | A            | B                                | с                                                                                                    | D               | E                                             | F                              | G                                     |
| 3 4 |              |                                  |                                                                                                    |                 |                                               |                                |                                       |

LIBRO: es un archivo que contiene una o más hojas de cálculo para ayudarle a organizar los datos.

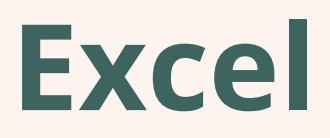

## FORMAS DEL PUNTERO Y SUS FUNCIONES.

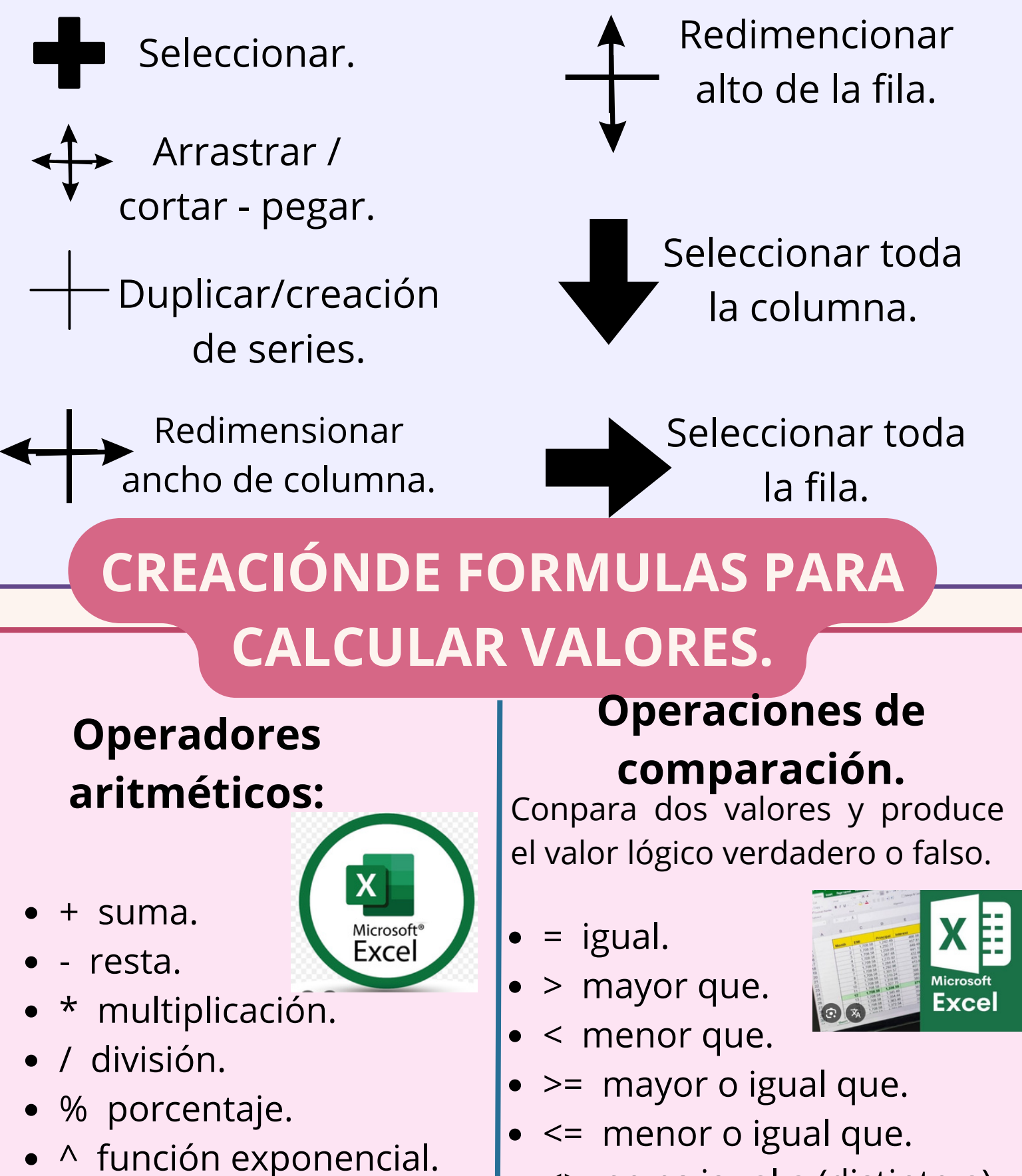

• <> no es igual a (distinto a).

## CREACIÓN DE UN GRAFICO.

1. Seleccione datos para el gráfico.

# Portar gráco Portar Portar Conor Conor <

• () parentesis.

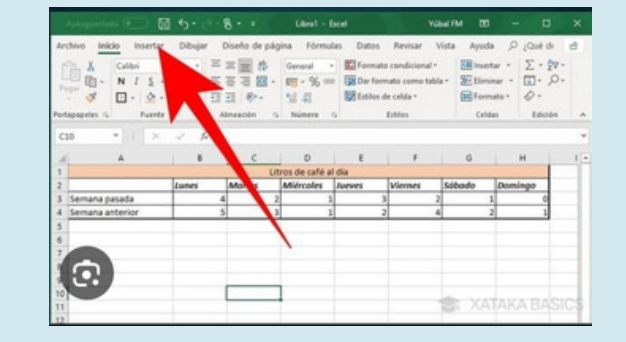

3. Seleccione un gráfico en la pestaña Gráficos recomendados para obtener una vista previa del gráfico.

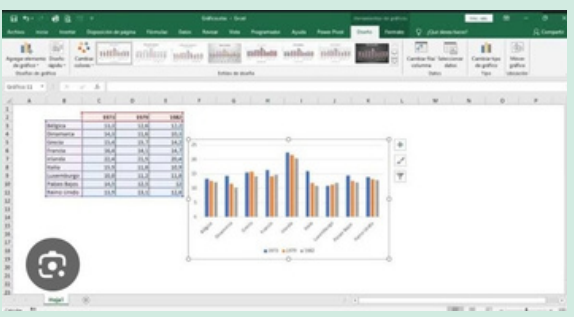

5. Seleccione Aceptar.

#### 2. Seleccione Insertar > Gráficos

recomendados.

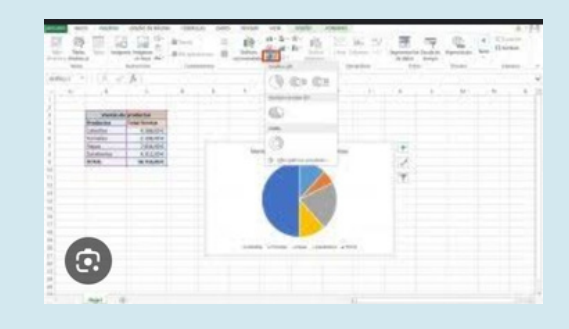

#### 4. Seleccione un gráfico.

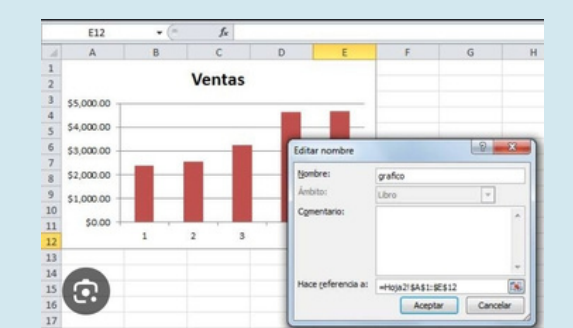

## Excel

## DAR FORMATO A UN OBJETIVO GRÁFICO.

Seleccionar el objeto gráfico.
 Hacer clic con el botón secundario.

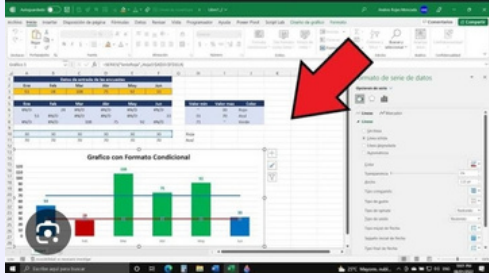

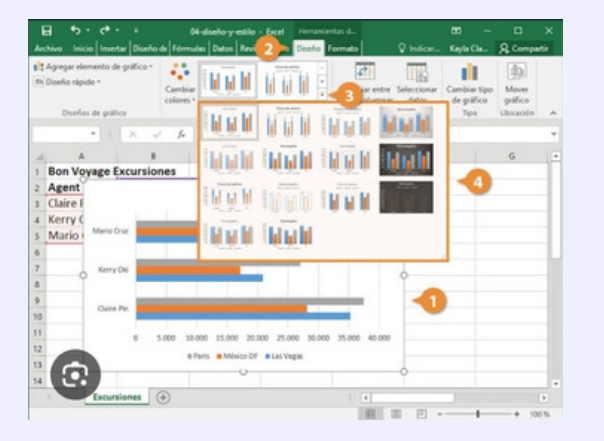

4. Hacer clic en Formato.

5. Seleccionar las opciones de formato que se deseen.

## IMPRESIÓN DE DOCUMENTOS

#### IMPRIMIR VARIOS LIBROS DE FORMA SIMULTÁNEA

1. Haga clic en Archivo > Abrir.

| Encire               | Imprimir                                                                                                  |  |  |  |  |
|----------------------|----------------------------------------------------------------------------------------------------|--|--|--|--|
| 🗋 Nuevo              | Copias: 1 C                                                                                               |  |  |  |  |
| Información          | Impresora  O Microsoft Print to PDF Listo                                                                 |  |  |  |  |
| Save<br>Guardar como | Propiedades de impresora<br>Configuración                                                                 |  |  |  |  |
| Imprimir             | Imprimir hojas activas<br>Imprime solo las hojas activas                                                  |  |  |  |  |
| Compartir            | Imprimir hojas activas<br>Imprime solo las hojas activas                                                  |  |  |  |  |
| Exportar<br>Publicar | Imprimir todo el libro<br>Imprime todo el libro                                                           |  |  |  |  |
| Cernar               | Imprimir selección<br>Imprime solo la selección actual                                                    |  |  |  |  |
|                      | Omitir el área de impresión  margemos ricersans  Superior 1.91 cm Inferior 1  Inscianto hoise en tamaño e |  |  |  |  |
|                      | Configurar página                                                                                         |  |  |  |  |

2. Mantenga presionada la tecla CTRL haga clic en el nombre de cada libro para imprimir y, a continuación, haga clic en Imprimir.

IMPRIMIR TODA LA HOJA DE CÁLCULO O UNA PARTE

| Imprimir            |           |
|---------------------|-----------|
| epin (              |           |
| Impresora           |           |
| R Later             |           |
| Propiediedis.de.)   | armente . |
| Configuración       |           |
| implete bage action |           |
| Pageas ( ) a .      |           |
| TER Literature      |           |

1. Selecciona la hoja de cálculo que deseas imprimir.

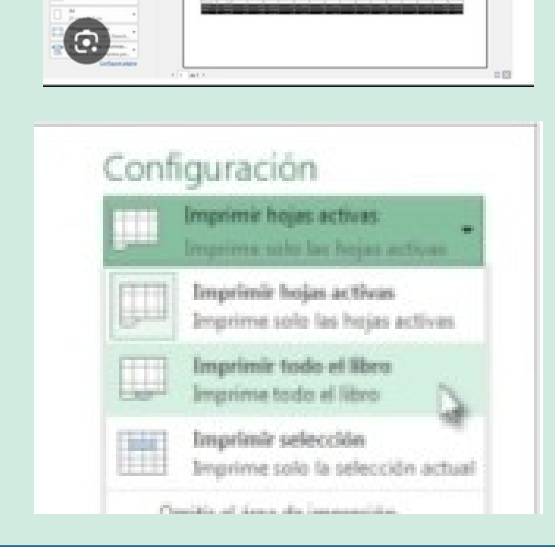

2. Haz clic en archivo.

3. Haz clic en Imprimir.

 En el cuadro de diálogo Imprimir, selecciona Todo el libro.

5. Haz clic en Imprimir.

- 1. Haga clic en una celda de la tabla para activar la tabla.
- 2. Haga clic en Archivo y después en Imprimir.

3. En Configuración, haga clic en la flecha situada junto a Imprimir hojas activas y seleccione Imprimir la tabla seleccionada.

4. Haga clic en Imprimir.

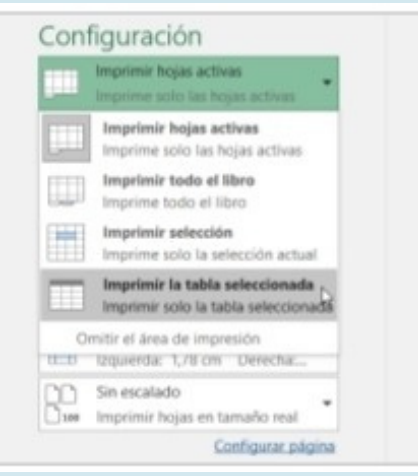

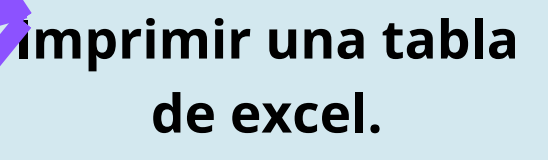

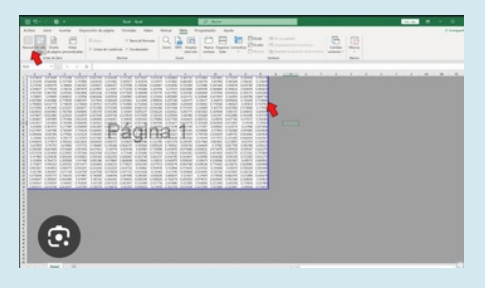

# **Bibliográfia.** Antología UDS.

- https://www.celdactiva.com/lecciones/conceptos-basicos-deexcel/#
- http://www.cavsi.com/preguntasrespuestas/que-es-la-ficha-menuinicio-excel-y-cuales-son-sus-eñementos-2/
- http://www.unav.ws/common/fe/informes/diagnostico/cursos/excel 2000/excel2000\_8.shtm
- https://www.uv.es/castros/docencia/informatica/excel5.htm
- http://www.cavsi.com/preguntasrespuestas/que-es-un-libro-detrabajo-excel/
- https://exceltotal.com/atajos-de-teclado-en-excel/
- https://tallerinformatica.wordpress.com/hojas-de-calculo/
- Excel para los negocios, Pacheco Contreras, Johnny, 2018.

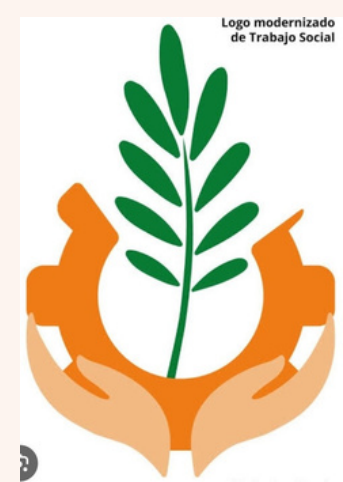